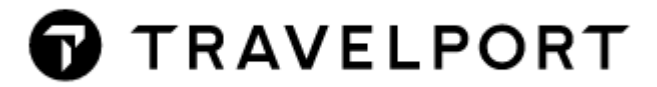

# **PERIOD ACTIVITY REPORT APP**

Quick Reference Version 2021

## CONTENTS

| PERIOD ACTIVITY REPORT APP-General Information                | 2 |
|---------------------------------------------------------------|---|
| PERIOD ACTIVITY REPORT-Display                                | 2 |
| PERIOD ACTIVITY REPORT-Export Formats                         | 3 |
| PERIOD ACTIVITY REPORT-Abbreviation Explanation (HOST Format) | 3 |
| PERIOD ACTIVITY REPORT Example Excel Format                   | 5 |
| PERIOD ACTIVITY REPORT Example CSV Format                     | 5 |

## PERIOD ACTIVITY REPORT APP-General Information

The Period Activity Report APP consolidates data for specified dates or for an entire BSP reporting period and exports it to Excel, CSV, XML or JSON format.

### **PERIOD ACTIVITY REPORT-Display**

The Period Activity Report APP can be displayed with following format:

| Format: | Explanation:                                           |
|---------|--------------------------------------------------------|
| #HMPP   | Display the Period Activity Report for your own office |

| HMPP Report       |                 |                       | x      |
|-------------------|-----------------|-----------------------|--------|
| Select date from: | Select date to: | Select export format: |        |
| 13.09.2021        | 19.09.2021      | Excel 🗸               | EXPORT |

You will get this screen where you can select the "date from", "date to" and the export format.

#### Please note:

- The tool automatically defaults to the last whole week (Monday to Sunday)
- If you select a range of more than 7 days, you will get a message informing you that the report could take some time to finish.

| Informati | on                                                                                                    | × |
|-----------|----------------------------------------------------------------------------------------------------|---|
| j         | You have selected a range of 9 days<br>A report for more than 7 days could take a long time to<br>complete. |   |
|           | ОК                                                                                                    |   |

• If you select a range of more than 90 days, you will get a warning that this is not supported – you may try to run the report anyway but it might take a very long time to complete, stop if "max output is reached" or show incomplete data.

| Warning |                                                                                                    | × |
|---------|----------------------------------------------------------------------------------------------------|---|
| <b></b> | You have selected a range of 101 days<br>A report for more than 90 days is not supported<br>This will take a long time to complete and might not include<br>all informations. |   |
|         | ОК                                                                                                    |   |

• If the maximum output is reached you will get this message – in this case, try to select a smaller time range and run the report again.

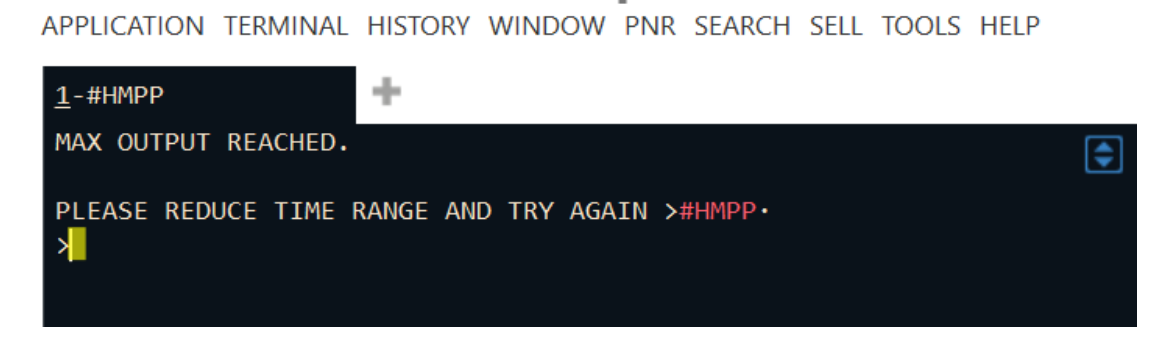

## **PERIOD ACTIVITY REPORT-Export Formats**

The following export formats are supported:

| HMPP Report       |                 |                       | x      |
|-------------------|-----------------|-----------------------|--------|
| Select date from: | Select date to: | Select export format: |        |
| 13.09.2021        | 19.09.2021      | Excel 🗸               | EXPORT |
|                   |                 | Excel                 |        |
|                   |                 | Excel (compatible)    |        |
|                   |                 | CSV                   |        |
|                   |                 | XML                   |        |
|                   |                 | JSON                  |        |

Note: if your export to "Excel" fails with an error message you may want to try "Excel (compatible)"

## **PERIOD ACTIVITY REPORT-Abbreviation Explanation (HOST Format)**

| CURRENCY CODE CHF                     | IATA-9                      | 9999992                      | TOTAL 00001                |
|---------------------------------------|-----------------------------|------------------------------|----------------------------|
| TICKET NBRCONJ                        | DATE AGENT                  | STOCK NBR<br>HOST SCN        | STP/CBSTP                  |
| AL M DT FP TT MR<br>BASE/EQV<br>TAX 1 | PASSENGER<br>TOTAL<br>TAX 2 | BFRLOC<br>TAX<br>TAX 3<br>NF | INVNBR<br>COM AMT<br>*FEES |

| TICKET NBR         | Ticket Number             |
|--------------------|---------------------------|
| CONJ               | Conjunction Ticket Number |
| AGENT              | Ticketing agent's sign-on |
| STOCK NBR HOST SCN | Stock control number      |
| STP/CBSTP          | STP IATA Number           |

| CURRENCY CODE CHF | IATA-9     | 99999992              | TOTAL 00001 |
|-------------------|------------|-----------------------|-------------|
| TICKET NBRCONJ    | DATE AGENT | STOCK NBR<br>HOST SCN | STP/CBSTP   |
| ALM DT FP TT MR   | PASSENGER  | BFRLOC                | INVNBR      |
| BASE/EQV          | TOTAL      | TAX                   | COM AMI     |
| TAX 1             | TAX 2      | TAX 3<br>NF           | *FEES       |

| AL        | Airline Code                                                                                                    |  |
|-----------|----------------------------------------------------------------------------------------------------|--|
| м         | Ticket media – Paper or Electronic Ticket                                                                                                    |  |
| DT        | <ul> <li>Document Type:</li> <li>BT (Bulk)</li> <li>ED (EMD)</li> <li>IT (Tour)</li> <li>NR (Net)</li> </ul> Note: Net Remit includes tickets issued with modifiers AL ASE, IF, NF, NR, NR, NR, NR, NR, NR, NR, NR, NR, NR                                                                                                    |  |
|           | and VC.<br>A non-IT/BT/NR ticket will show blank.                                                                                                    |  |
| FP        | <ul> <li>Form of payment codes:</li> <li>Cash (S)</li> <li>Check (CK)</li> <li>Invoice (IN)</li> <li>Miscellaneous (MS)</li> <li>Non-refundable (NONREF)</li> <li>Credit card (CC two letter code)</li> </ul>                                                                                                    |  |
| тт        | <ul> <li>Transaction Type Code:</li> <li>Exchange with additional collection (XA)</li> <li>Exchange with refund (XR)</li> <li>Exchange with even exchange (XE)</li> <li>TRNE refund (RF)</li> <li>TRNC cancel refund (RC)</li> <li>Void by agent (VA)</li> <li>Void by Electronic Ticket No Response from Vendor – e-ticket only (VN)</li> <li>Void of a test ticket (VN)</li> </ul> |  |
| MR        | Multiple receivable                                                                                                    |  |
| PASSENGER | Passenger Name                                                                                                    |  |
| BFRLOC    | Booking File Locator                                                                                                    |  |
| INVNBR    | Invoice number                                                                                                    |  |

| CURRENCY CODE CHF | IATA-9     | 99999992              | TOTAL 00001 |
|-------------------|------------|-----------------------|-------------|
| TICKET NBRCONJ    | DATE AGENT | STOCK NBR<br>HOST SCN | STP/CBSTP   |
| AL M DT FP TT MR  | PASSENGER  | BERLOC                | TNVNBR      |
| BASE/EQV          | TOTAL      | TAX                   | COM AMT     |
| TAX 1             | TAX 2      | TAX 3                 | *FEES       |
|                   |            | NE                    |             |

| BASE/EQV        | Base fare/equivalent fare |
|-----------------|---------------------------|
| TOTAL           | Total fare                |
| ТАХ             | Total Tax                 |
| СОМ АМТ         | Commission Amount         |
| ΤΑΧ 1 ΤΑΧ2 ΤΑΧ3 |                           |
| *FEES           | OB Fees                   |

#### PERIOD ACTIVITY REPORT Example Excel Format

After the Export is completed, file land path location will be shown in Smartpoint.

FINISHED >HMPP/13SEP-19SEP. - PLEASE CHECK EXPORTED EXCEL DATA. FILE: HMPP\_REPORT\_0X7K\_13SEP-19SEP\_2021-24-20\_16-24.XLSX PATH: C:\USERS\C004942\APPDATA\ROAMING\TRAVELPORT

| RecLoc 1 | Date * | Agent 💌 | CarrierCode 💌 | Carri 💌 | TicketNum  | <ul> <li>Tick</li> </ul> | etSta 🝷 | Name           | - Pa | ayment 💌 | BaseEqv 💌 | Тах 💌  | Total 💌 | Commision 💌 | Tax1Amount 💌 | Tax1 | Tax2Amo 🔻 | Tax21 - | Tax3An 👻 | Tax3 - | Fee 🔻 | DocumentType 💌 |
|----------|--------|---------|---------------|---------|------------|--------------------------|---------|----------------|------|----------|-----------|--------|---------|-------------|--------------|------|-----------|---------|----------|--------|-------|----------------|
| 061XXX   | 18SEP  | X7KMCO  | LX            | 724     | 9XXXXXXXXX |                          |         | TEST/CLARAMRS  | S    |          | 1028.00   | 440.65 | 1468.65 | 0.00        | 31.50        | СН   | 46.25     | DW      | 362.90   | XT     |       | IT             |
|          |        |         | LH            | 220     | 9XXXXXXXXX |                          |         | TEST/ULRICHMR  | S    |          | 1089.00   | 649.55 | 1738.55 | 0.00        | 35.00        | СН   | 23.75     | RA      | 590.80   | XT     |       |                |
|          |        |         | LX            | 724     | 9XXXXXXXXX | XA                       |         | TEST/DARIOMR   | S    |          | 440.00    | 79.65  | 91.65   | 0.00        | 0.00         |      | 16.55     | GB      | 63.10    | XT     |       |                |
|          |        |         | EK            | 176     | 9XXXXXXXXX |                          |         | TEST/DANIEL    | S    |          | 613.00    | 159.50 | 772.50  | 0.00        | 31.50        | CH   | 17.60     | F6      | 110.40   | XT     |       | BT             |
|          |        |         | EK            | 176     | 9XXXXXXXXX | XE                       |         | TEST/DOMINIKMR |      |          | 1345.00   | 0.00   | 0.00    | 0.00        | 0.00         |      |           |         |          |        |       | BT             |
|          |        |         |               | 235     | 9XXXXXXXXX | VN                       |         |                |      |          |           |        |         |             |              |      |           |         |          |        |       |                |
|          |        |         | KM            | 643     | 9XXXXXXXXX |                          |         | TEST/ANNAMRS   | S    |          | 8.00      | 0.00   | 8.00    | 0.00        | 0.00         |      | 0.00      |         | 0.00     |        |       | ED             |
|          |        |         | LX            | 724     | 9XXXXXXXXX |                          |         | TEST/BEAMRS    | IN   | 4        | 348.00    | 680.00 | 1028.00 | 0.00        | 31.50        | СН   | 1.70      | EV      | 646.80   | XT     |       | IT             |
|          |        |         | ET            | 071     | 9XXXXXXXXX | RF                       |         | TEST/CMRS      | S    |          | 174.00    | 209.45 | 383.45  | 10.77       | 0.00         |      |           |         |          |        |       |                |
|          |        |         |               | 275     | 9XXXXXXXXX | VA                       |         |                |      |          |           |        |         |             |              |      |           |         |          |        |       |                |
|          |        |         | LH            | 220     | 9XXXXXXXXX |                          |         | TEST/LISAMRS   | V    | 1        | 183.00    | 117.00 | 300.00  | 0.00        | 16.55        | GB   | 11.35     | R1      | 89.10    | XT     | 8.85  |                |
|          |        |         |               |         |            |                          |         |                |      |          |           |        |         |             |              |      |           |         |          |        |       |                |

## PERIOD ACTIVITY REPORT Example CSV Format

| ><br>FINISHED >HMPP/13SEP-19SEP· - PLEASE CHECK EXPORTED CSV DATA.                                 |
|----------------------------------------------------------------------------------------------------|
| FILE: HMPP_REPORT_74TV_13SEP-19SEP_2021-06-21_17-06.CSV                                            |
| PATH: C:\USERS\C004942\APPDATA\ROAMING\TRAVELPORT<br>\0001.07.TRAVELPORT.AUSTRIA.DOGS\HMPP-REPORTS |

\*HMPP\_REPORT\_74TV\_13SEP-19SEP\_2021-06-21\_17-06.CSV - Notepad

HMMPP, REPORT\_MTL135EP-1958P\_2021-06-21\_17-06.L3V - Notepad
File Edit Format View Help
RecLoc, Date, Agent, CarrierCode, CarrierNum, TicketStatus, Name, Payment, BasEqv, Total, Tax, Commision, TaxlAmount, TaxlName, Tax2Amount, Tax2Name, Tax3Amount, Tax3Name
04GOXX, 185EP, X7NIK, LX, 724, 9000000000X, JEST/CHRISTOP, VI, 115.00, 223. 60, 108.60, 0.00, 31.20, CHR, 0.00, 31.50, CHR, 24, 900, 31.50, CHR, 27, 900, 31.50, CHR, 24, 900, 31.50, CHR, 24, 9000000000, JEST/CHRISTOP, VI, 113.80, 000, 017.00, 000, 31.50, CHR, 24, 900, 31.50, CHR, 24, 90000000000, JEST/CHRISTOP, VI, 113.80, 000, 017.60, 000, 31.50, CHR, 24, 900, 31.50, CHR, 24, 90000000000, JEST/CVIIIAUMAR, VI, 346, 000, 31.50, CHR, 24, 900, 31.50, CHR, 24, 90000000000, JEST/CVIIIAUMAR, 91, 356, 000, 31.50, CHR, 25, JD, 79, 40, XT
6630MM, 135EP, X7KIK, LX, 724, 900000000000, JEST/CVIIIAUMAR, VI, 346, 000, 31.50, CHR, 25, JD, 79, 40, XT
6630MM, 135EP, X7KIK, SH, 682, 90000000000, JEST/CVIIIAUMAR, VI, 497.00, 782.45, 265.45, 0.00, 10.85, DE, 14.00, 0Y, 260.60, XT

1. Open Excel to import CSV file

|                                                                                  | - step 1 of 3             |                  |               |                   |                 | ſ      | ^               |
|----------------------------------------------------------------------------------|---------------------------|------------------|---------------|-------------------|-----------------|--------|-----------------|
| he Text Wizard has                                                               | determined that           | t your data is [ | Delimited.    |                   |                 |        |                 |
| this is correct, cho                                                             | ose Next, or cho          | ose the data t   | ype that bes  | st describes you  | r data.         |        |                 |
| Original data type                                                               |                           |                  |               |                   |                 |        |                 |
| Chasse the file typ                                                              | that best desc            | ribes your dat   | a:            |                   |                 |        |                 |
| Delimited                                                                        | - Characters su           | uch as comma:    | s or tabs seg | parate each field | d.              |        |                 |
| Fixed width                                                                      | - Fields are ali          | gned in colum    | nns with spa  | aces between ea   | ach field.      |        |                 |
|                                                                                  |                           |                  |               |                   |                 |        |                 |
| art import at row:                                                               | 1 ≑                       | File origin:     | 65001 : U     | nicode (UTF-8)    |                 |        | ~               |
| My data has bear                                                                 | ders                      |                  |               |                   |                 |        |                 |
| ] <u>M</u> y data has head<br>Preview of file C:\L                               | ders.<br>Jsers\c004942\Ap | p\HMPP_RE        | PORT_74TV_    | 135EP-195EP_2     | 021-06-21_17-00 | 6.CSV. |                 |
| My data has head                                                                 | ders.<br>Jsers\c004942\Ap | p\HMPP_REI       | PORT_74TV_    | 135EP-195EP_2     | 021-06-21_17-0  | 6.CSV. | ^               |
| My data has head<br>Preview of file C:\U                                         | ders.<br>Jsers\c004942\Ap | pp\HMPP_REI      | PORT_74TV_    | 13SEP-19SEP_2     | 021-06-21_17-0  | 6.CSV. | ^               |
| My data has head<br>Preview of file C:\L<br>1<br>2<br>3<br>4                     | ders.<br>Jsers\c004942\Ap | pp\HMPP_REI      | PORT_74TV_    | 13SEP-19SEP_2     | 021-06-21_17-0  | 6.CSV. | ^               |
| My data has head<br>Preview of file C:\U<br>1<br>2<br>3<br>4<br>5<br>5           | ders.<br>Jsers\c004942\Ap | p\HMPP_REI       | PORT_74TV_    | _135EP-195EP_2    | 021-06-21_17-0  | 6.CSV. | ~ ~             |
| My data has head<br>Preview of file C:\U<br>1<br>2<br>3<br>4<br>5<br>5<br>4<br>5 | ders.<br>Jsers\c004942\Ap | pp\HMPP_REI      | PORT_74TV_    | .135EP-195EP_2    | 021-06-21_17-0  | 6.CSV. | ^<br>. ~<br>. ~ |
| My data has head<br>Preview of file C:\L<br>1<br>2<br>3<br>4<br>5<br>4<br>5      | ders.<br>Jsers\c004942\Ap | pp\HMPP_REI      | PORT_74TV_    | _13SEP-19SEP_2    | 021-06-21_17-00 | 6.CSV. | ^<br>>          |

2. Klick on next and tick Tab and Comma

| Text Impor                                                                                       | t Wizard                                              | - Step 3                     | of 3                                |                                                           |                                                     |                        | ?                        | ×     |
|--------------------------------------------------------------------------------------------------|-------------------------------------------------------|------------------------------|-------------------------------------|-----------------------------------------------------------|-----------------------------------------------------|------------------------|--------------------------|-------|
| This screen<br>Column di<br><u>© G</u> ener<br><u>]</u> Iext<br><u>]</u> Date:<br><u>]</u> Do no | lets you<br>ata form<br>al<br>DMY<br>t <u>i</u> mport | select ea<br>at<br>column (: | General'<br>'General'<br>all remain | t the Data Forma<br>converts numeri<br>ning values to te: | it.<br>ic values to nun<br>xt.<br><u>A</u> dvanced. | nbers, date values<br> | to dates                 | , and |
| General                                                                                          | Genera                                                | General                      | General                             | General                                                   | General                                             | General                | Gener                    |       |
| RecLoc                                                                                           | Date                                                  | Agent                        | CarrierCode                         | CarrierNum                                                | TicketNum                                           | TicketStatus<br>RF     | Name<br>H<br>A<br>I<br>S |       |
| <                                                                                                |                                                       |                              |                                     |                                                           |                                                     |                        | >                        |       |

| RecLoc | Date      | Agent | CarrierCo | CarrierNu | TicketNu | TicketSta | Name | Payment | BasEqv | Total  | Тах    | Commisio | Tax1Amo | Tax1Nam | Tax2Amo | Tax2Nam | Tax3Amo | Tax3Name | e |
|--------|-----------|-------|-----------|-----------|----------|-----------|------|---------|--------|--------|--------|----------|---------|---------|---------|---------|---------|----------|---|
| *****  | 18. Sep 7 |       | LX        | 724       |          |           | H    | I VI    | 249    | 250.75 | 1.75   | 0        | 0.05    | JD      | 1.7     | YR      | 0       |          |   |
|        | 16. Sep 7 |       | LX        | 724       |          |           | A    | /vi     | 115    | 223.6  | 108.6  | 0        | 31.2    | СН      | 13.1    | GR      | 64.3    | ХТ       |   |
|        | 15. Sep 7 |       | LX        | 724       |          | RF        | Т    | IVI     | 396    | 523.1  | 127.1  | 0        | 31.5    | СН      | 7.2     | JD      | 88.4    | хт       |   |
|        | 14. Sep 7 |       | LH        | 220       |          |           | S S  | IVI     | 183    | 300    | 117    | 0        | 16.55   | GB      | 11.35   | R1      | 89.1    | XT       |   |
|        | 13. Sep 7 |       | LX        | 724       |          |           | N    | NVI     | 365    | 483.15 | 118.15 | 0        | 31.5    | СН      | 7.25    | JD      | 79.4    | ХТ       |   |
|        | 13. Sep 7 |       | LX        | 724       |          |           | e i  | NVI     | 365    | 483.15 | 118.15 | 0        | 31.5    | СН      | 7.25    | JD      | 79.4    | XT       |   |
|        | 13. Sep 7 |       | LH        | 220       |          |           | A :  | (VI     | 393    | 500.9  | 107.9  | 0        | 11.15   | DE      | 16.7    | OY      | 80.05   | XT       |   |
|        | 13. Sep 7 |       | SN        | 82        |          |           | S J  | IVI     | 497    | 782.45 | 285.45 | 0        | 10.85   | DE      | 14      | OY      | 260.6   | ХТ       |   |

Copyright © 2021 Travelport and/or its subsidiaries. All rights reserved. Travelport provides this document for information purposes only and does not promise that the information contained in this document is accurate, current or complete. This document is subject to change without notice. No part of this document may be reproduced, stored in a retrieval system, or transmitted in any form or any means electronic or mechanical, including photocopying and recording for any purpose other than the licensee's personal use without the prior written permission of Travelport and/or its subsidiaries.